# chkl.wmtech.cc 系统使用手册

请家长按照以下步骤登入系统。

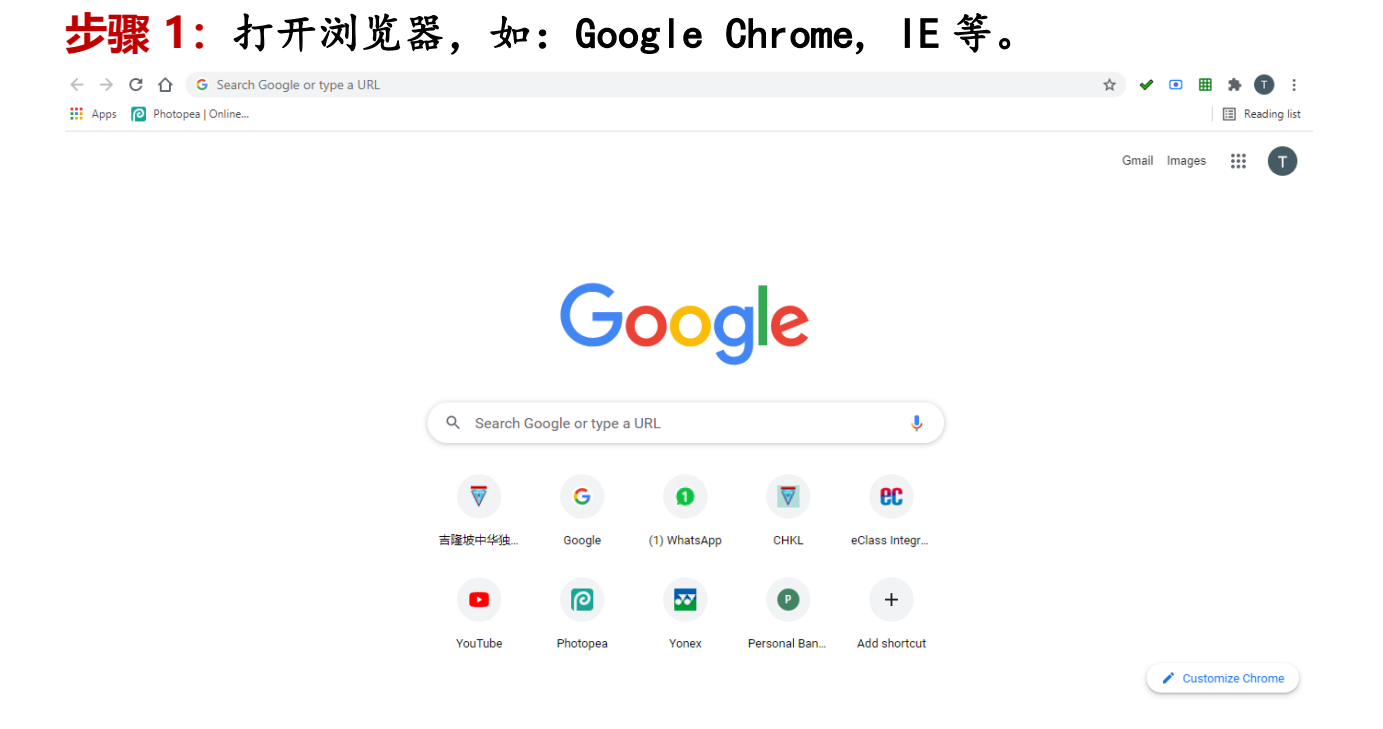

#### 步骤 2: 输入系统网址, chkl. wmtech. cc

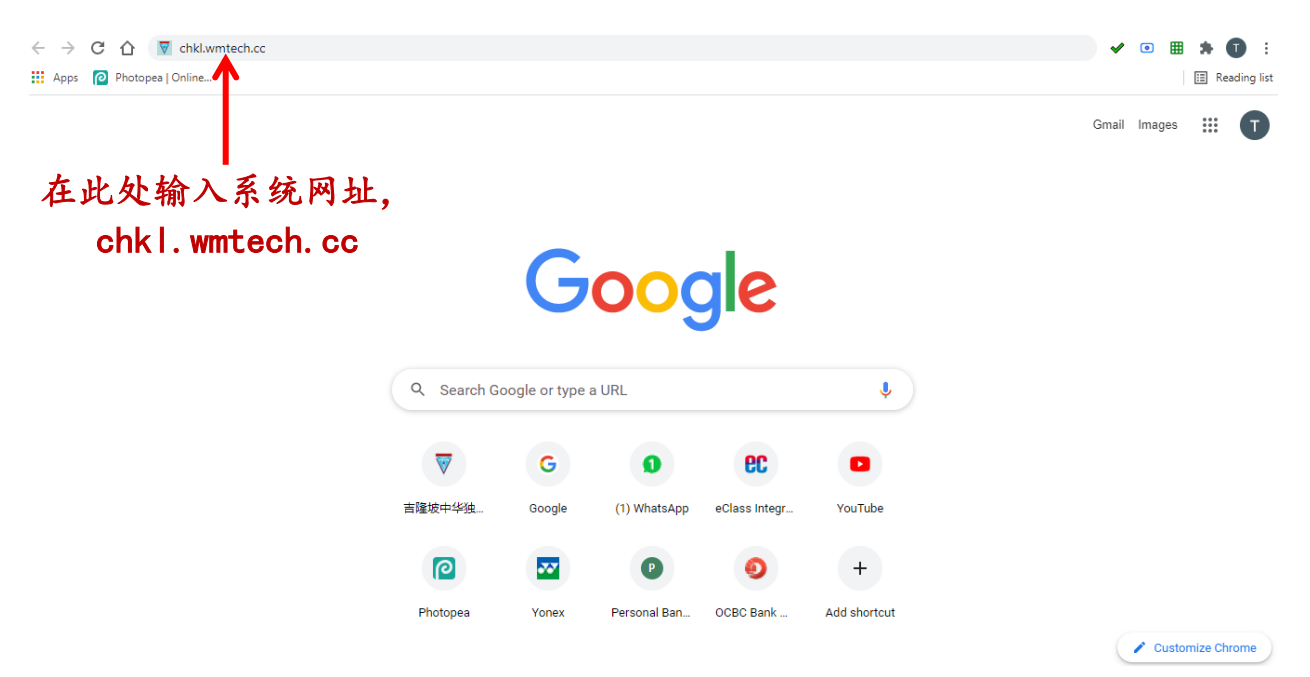

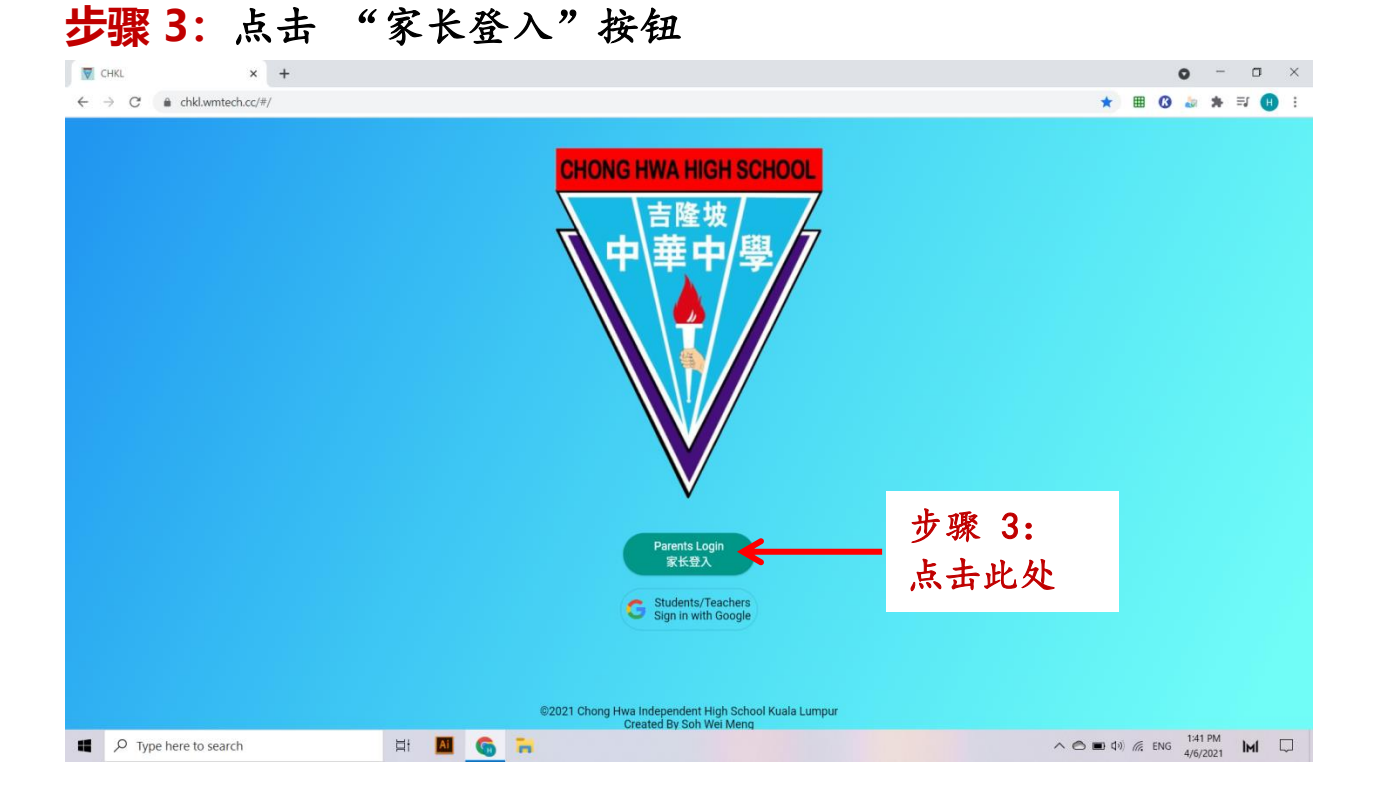

# 步骤 4: 输入 "家长手机号码" 和 "学生学号"。输入后,请

| 点击 Login 按钮。              |                                            |                                            |
|---------------------------|--------------------------------------------|--------------------------------------------|
| ▼ CHKL × +                |                                            | • - • ×                                    |
| ← → C ≜ chkl.wmtech.cc/#/ |                                            | ت 🖈 🖽 😗 🕹 🖈 🗐 🗄                            |
|                           | CHONG HWA HIGH SCHOOL<br>吉隆坡<br>中華中學       |                                            |
| 点击 Login                  | Phone Number<br>Student ID<br>按钮           | 步骤 4:<br>输入 <u>家长手机号码</u><br>和 <u>学生学号</u> |
|                           | C Students/Teachers<br>Sign in with Google |                                            |
| Type here to search       | Created By Soh Wei Meng                    |                                            |

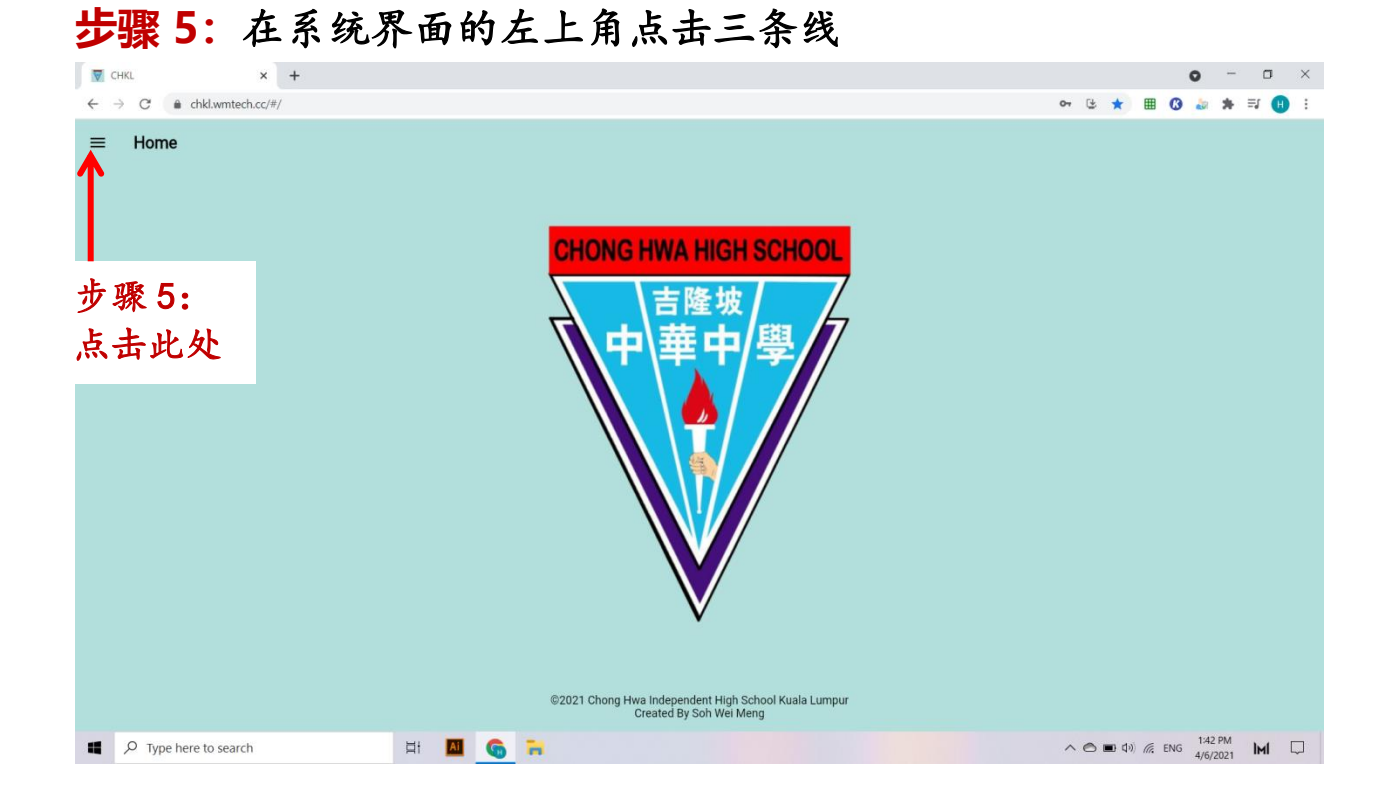

#### 步骤 6: 在左边点击 "Discipline Department"

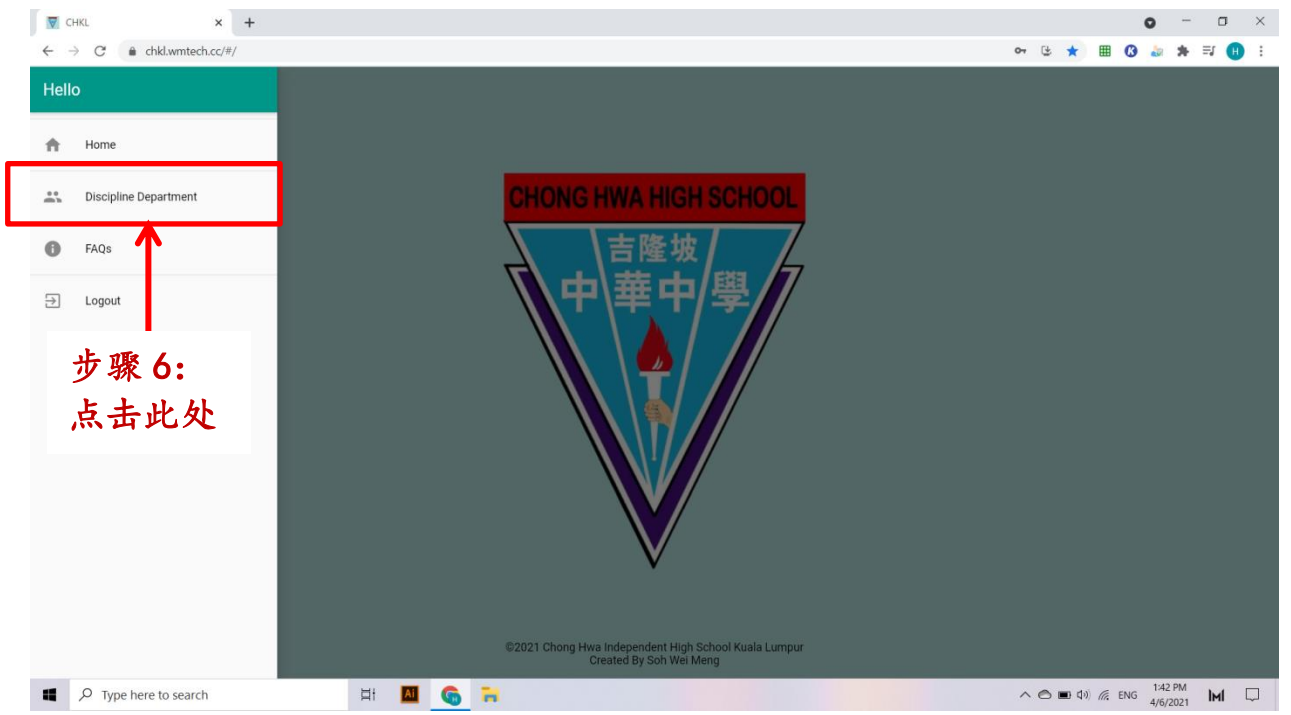

### 步骤 7:点击 "学生出缺席记录"按钮后,系统将显示学生有关 缺席网课资料和请假状况。

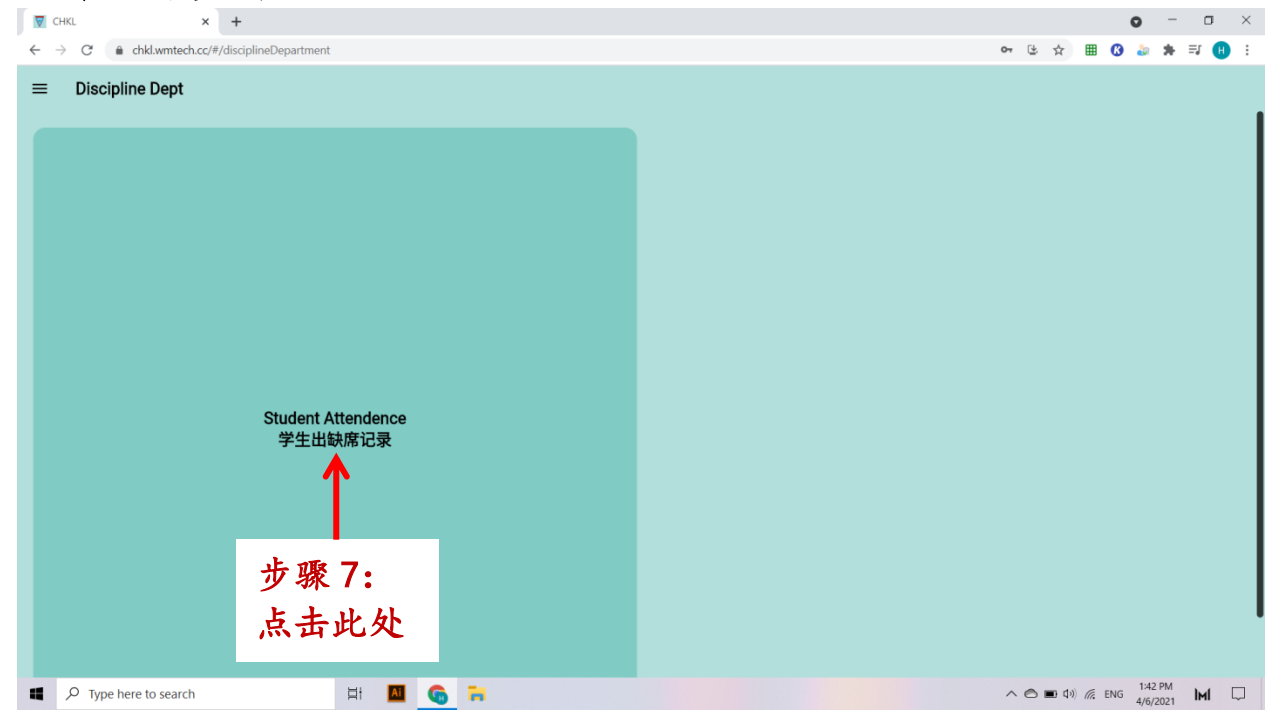